#### 1. General

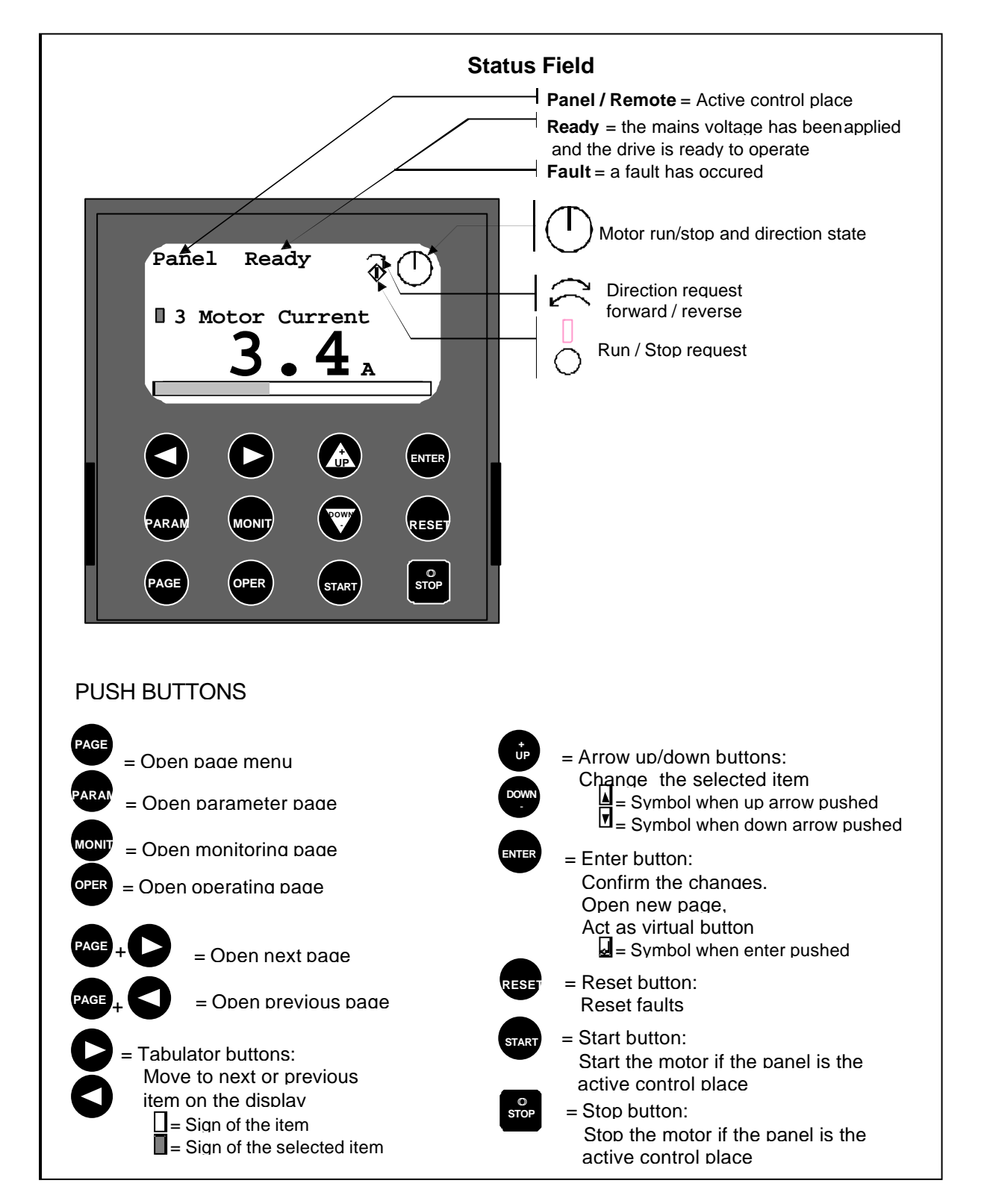

Figure 1. Graphical control panel with LCD display.

#### 2. Page menu

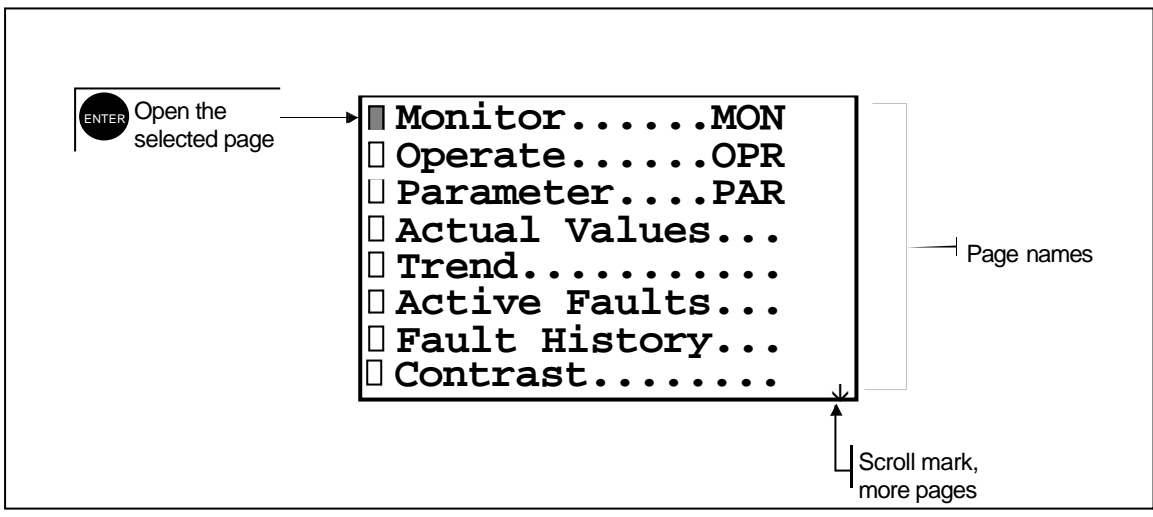

Figure 2. Menu.

#### 3. **Monitoring page**

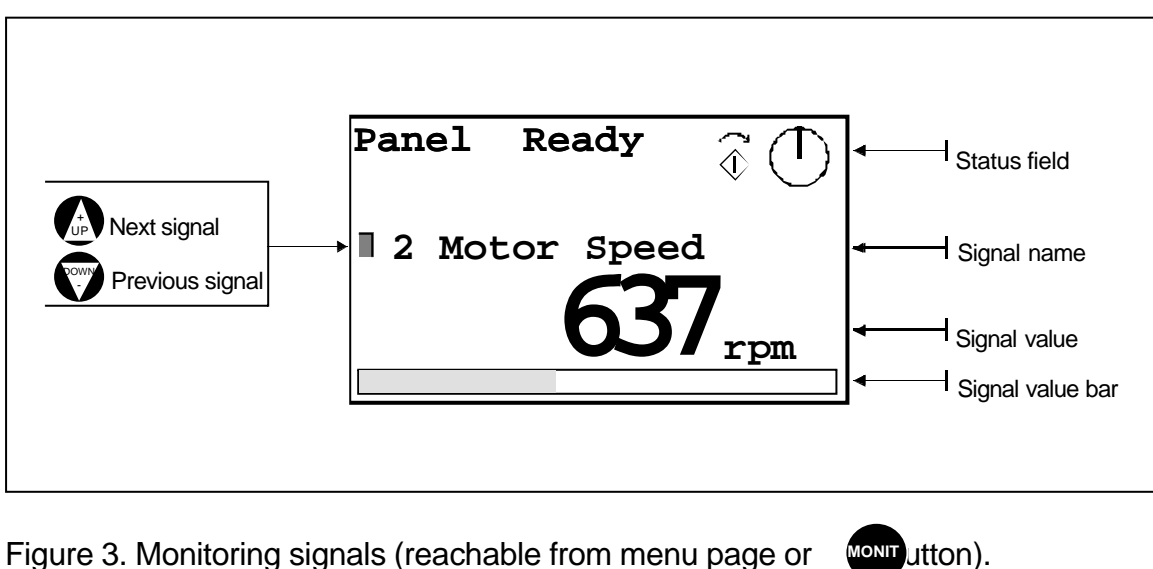

Figure 3. Monitoring signals (reachable from menu page or

# 4. Operating page

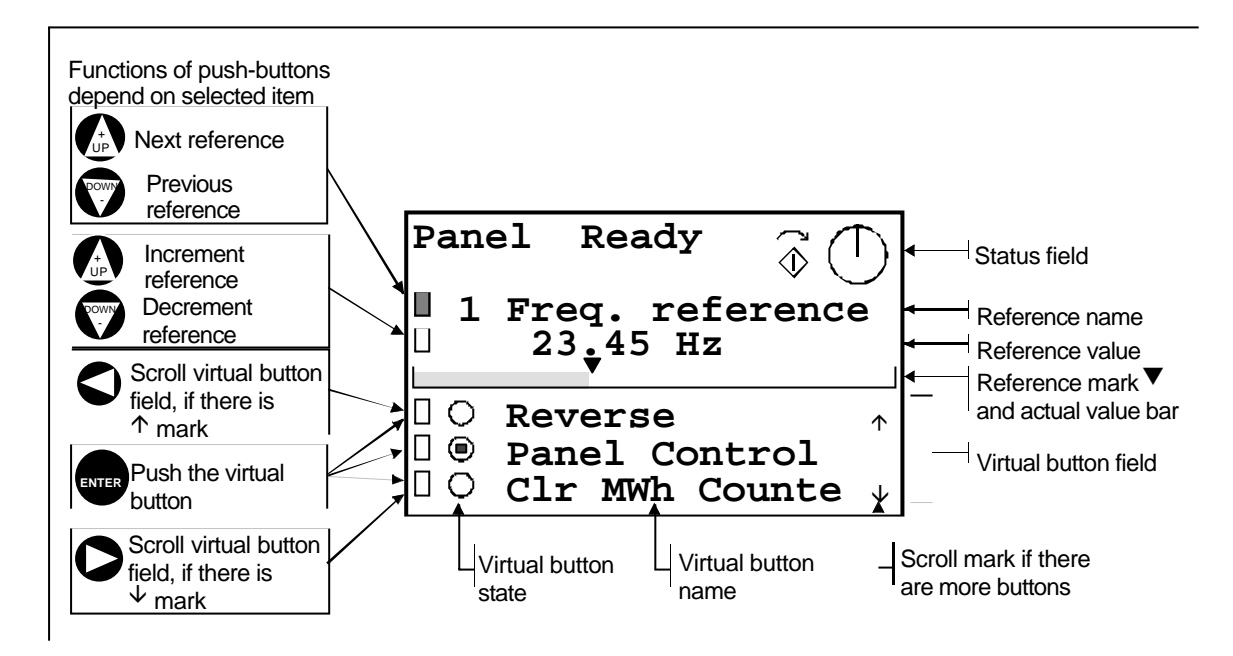

Figure 4. Reference value setting and virtual button (reachable from menu page or -button.

#### 5. Parameter page

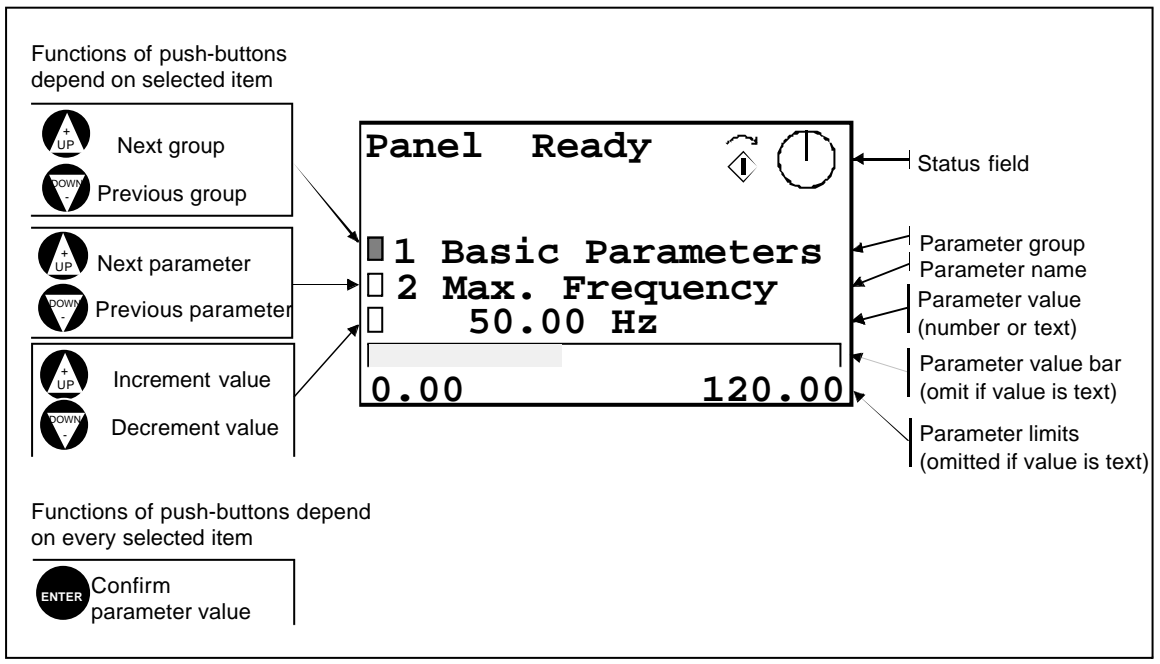

Figure 4. Parameter value setting.

### 6. Actual values page

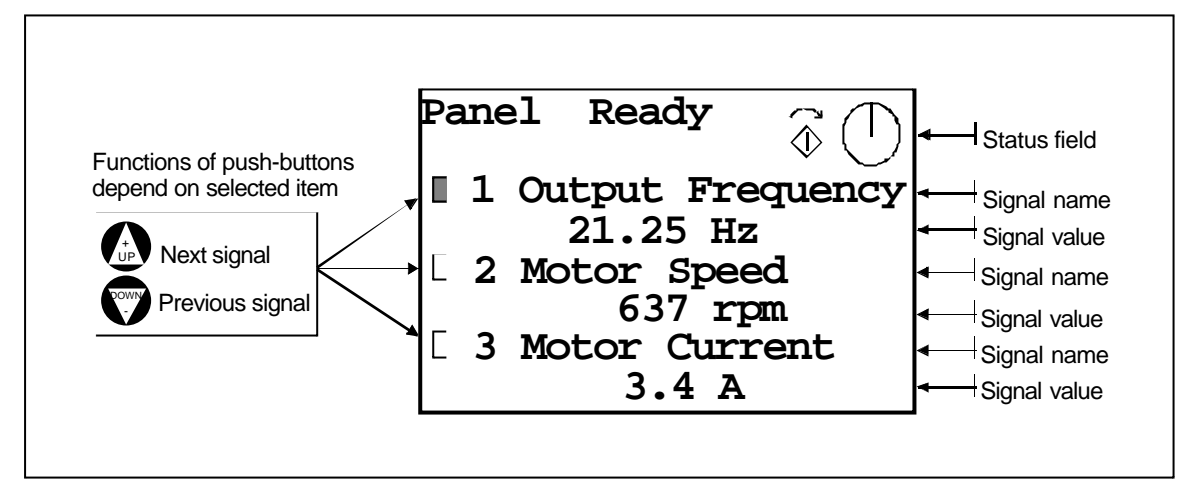

Figure 6. Actual value signals monitoring.

## 7. Trend page

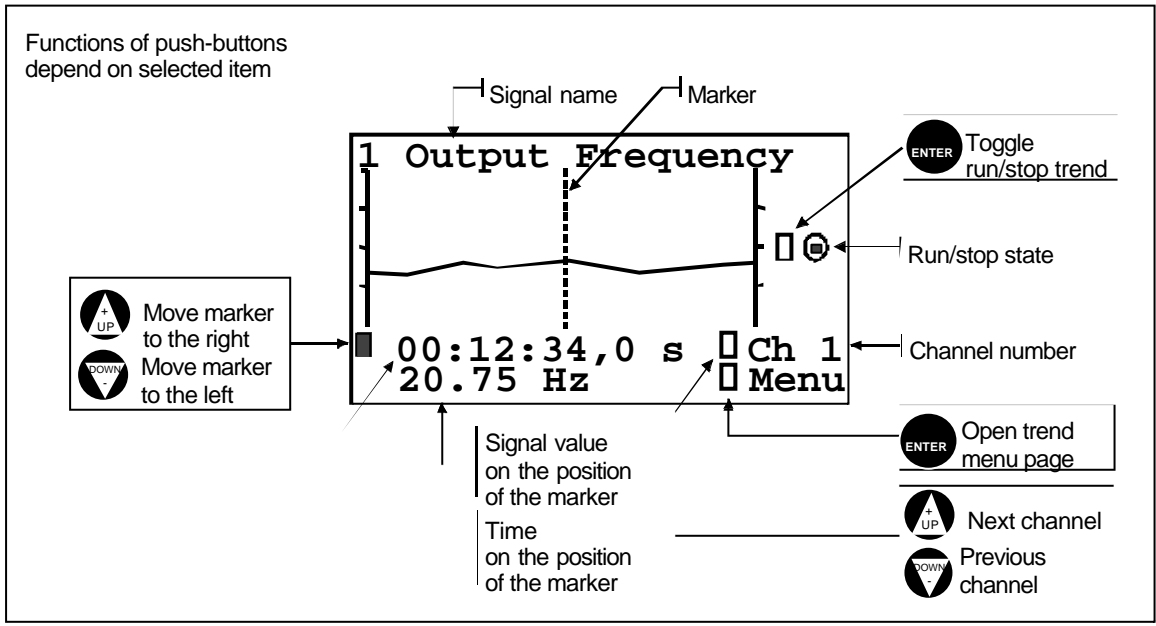

Figure 7. Trend of the signals.

## 8. Trend menu page

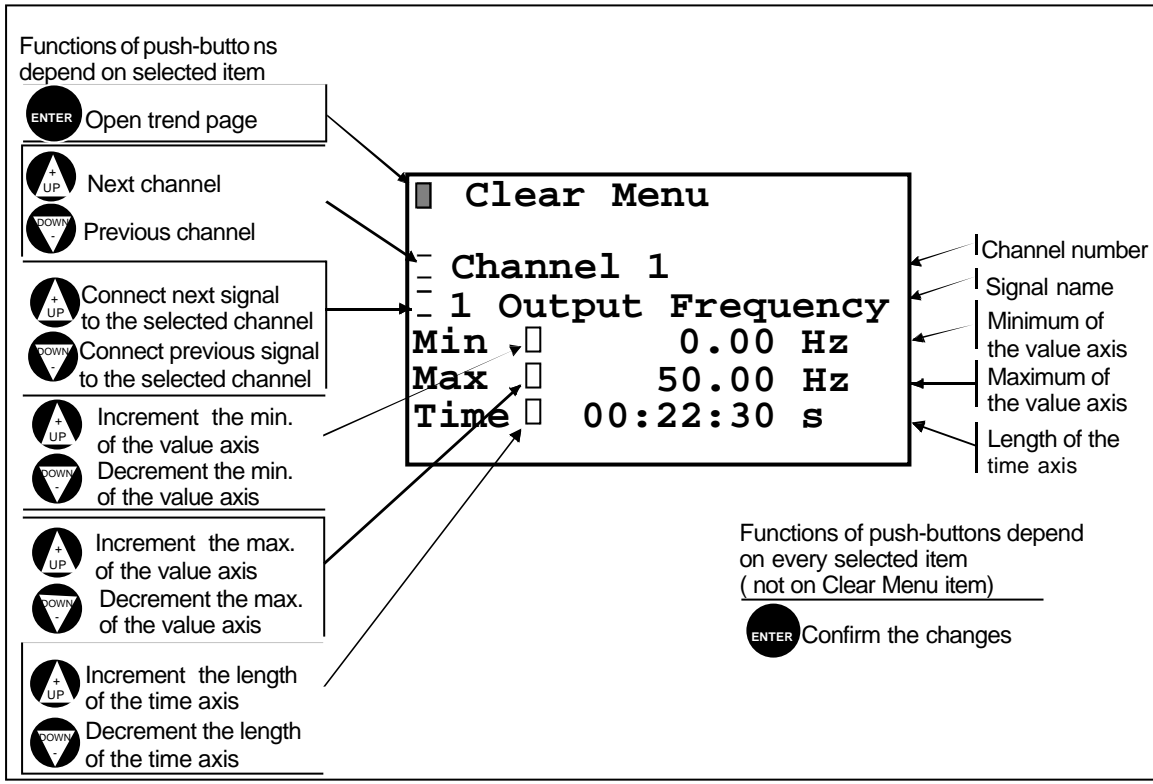

Figure 8. Connect trend signals and change scale of the signal.

## 9. Active fault page

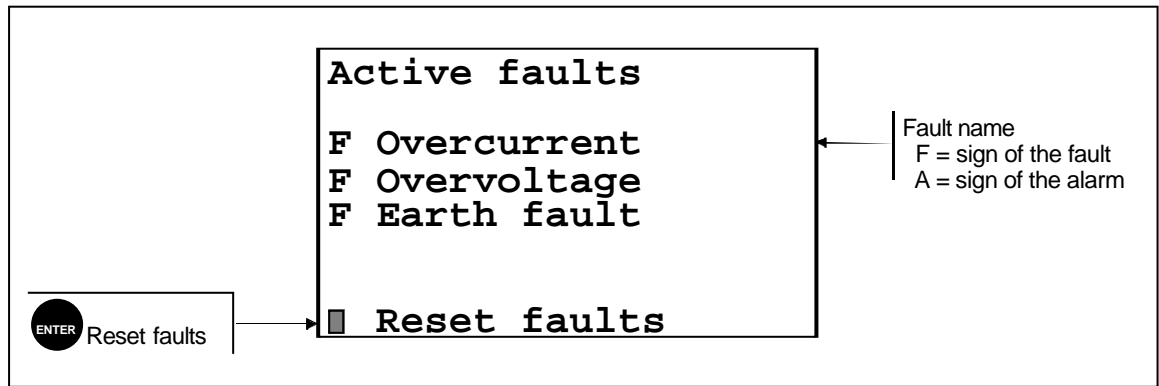

Figure 9. Active fault display.

# 10. Fault history page

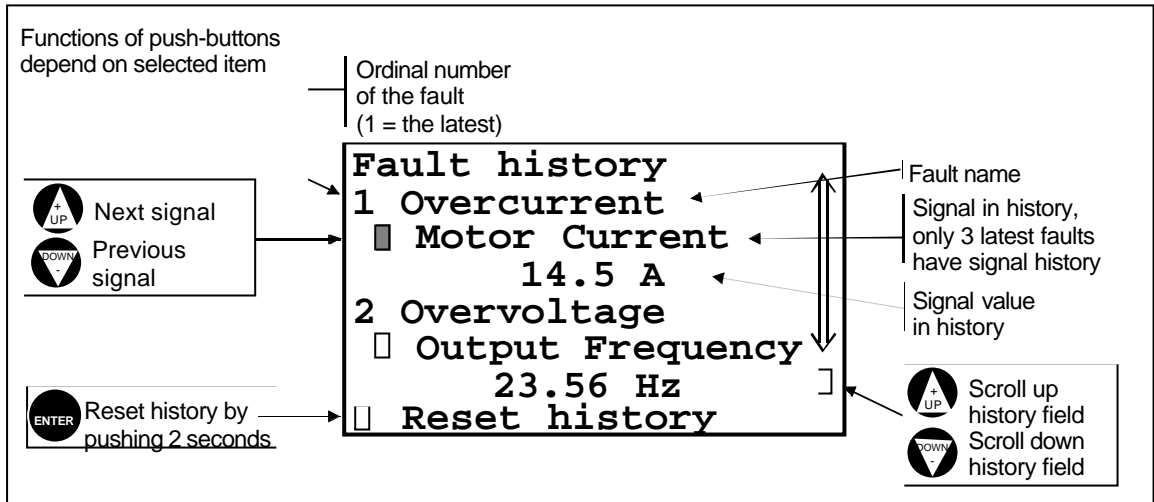

Figure 10. Fault history display.

## 11. Contrast page

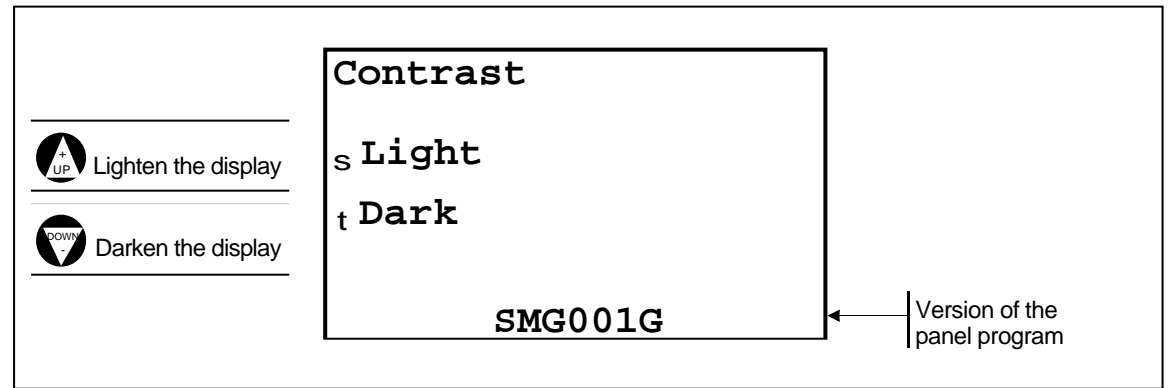

Figure 11. Adjust contrast.

# 12. Info/Files page

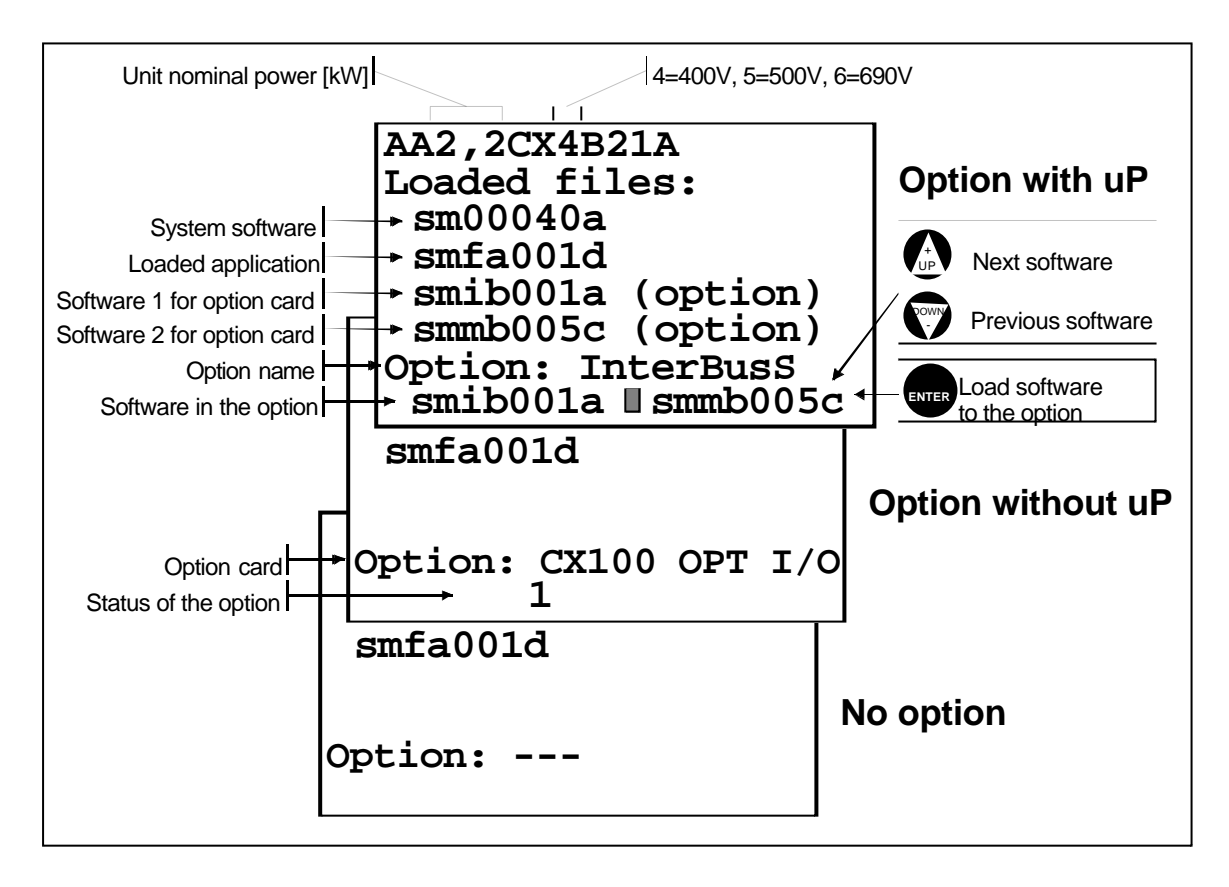

Figure 12. Software information and loading software to the option card.